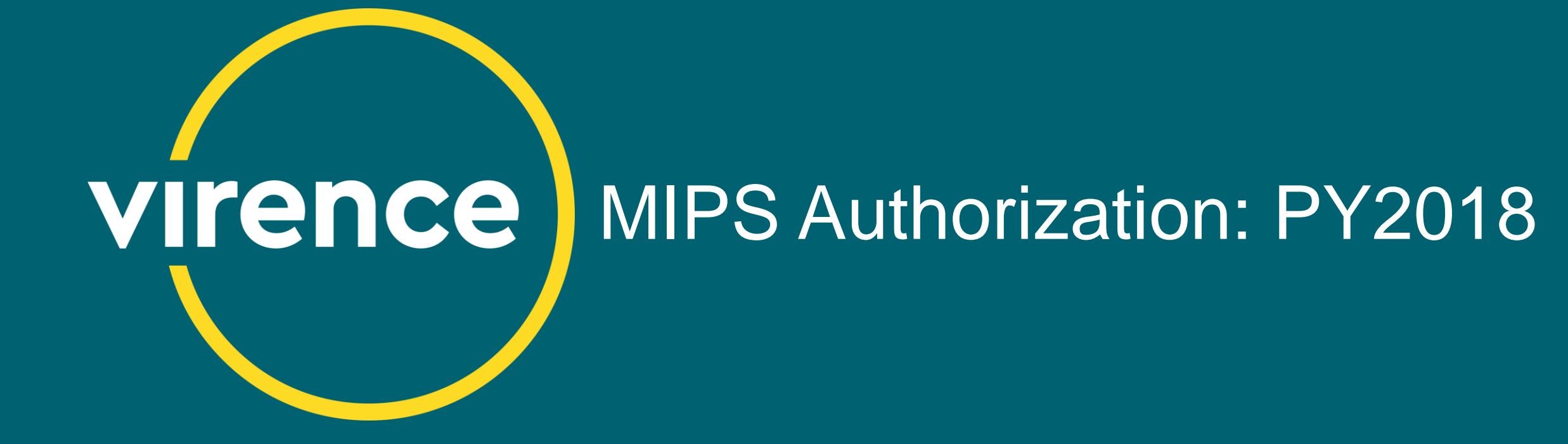

January 2019

virencehealth.com

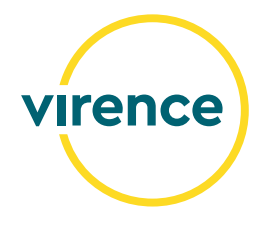

## **MIPS Authorization: PY2018**

©2019 Virence Health Technologies. All rights reserved.

The contents provided herein are for information purposes only. Virence Health makes no representations or warranties as to current or future product functionality, or in any other respect, and Virence Health disclaims all liability from any reliance on the content or information provided herein.

Customer is responsible for understanding and meeting the requirements of achieving Meaningful Use and MACRA-related payment programs as applicable through use of HHS certified EHR technology and associated standards. Customer is responsible for understanding applicable Virence Health documentation regarding functionality and reporting specifications, including for Meaningful Use and MACRA-related payment programs, and for using that information to confirm the accuracy of attestation for Meaningful Use and MACRA-related payment programs. Customer is responsible for ensuring an accurate attestation is made and Virence Health does not guarantee incentive payments. Use of the product does not ensure customer will be eligible to receive payments.

Centricity Practice Solution v. 12.0 EHR Module and Centricity EMR v 9.10 are ONC 2014 Edition compliant and have been certified by Drummond Group in accordance with certifiable action criteria. Centricity Practice Solution v. 12.3 EHR Module and Centricity EMR v. 9.12 are ONC 2015 Edition compliant and have been certified by Drummond Group in accordance with certifiable action criteria. For additional certification and transparency information, visit www.gehealthcare.com/certifications.

## **MIPS Authorization: PY2018**

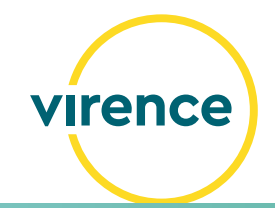

#### **Presenters**

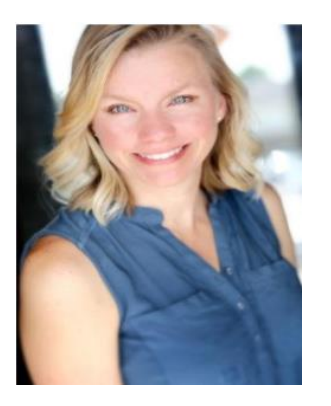

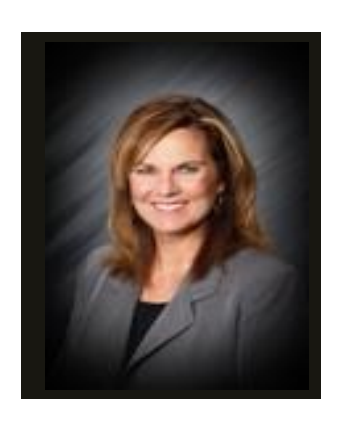

Laura Wagner Senior Project Manager Lead

Lorna Eades Lead Business Analyst

#### Agenda

MIPS and Quality Submission Services
MIPS Reporting Requirements
Preparing for MIPS Authorization
Authorization Workflows
Post Authorization
Closing Reminders
Resources

# **MIPS and Quality Submission Services**

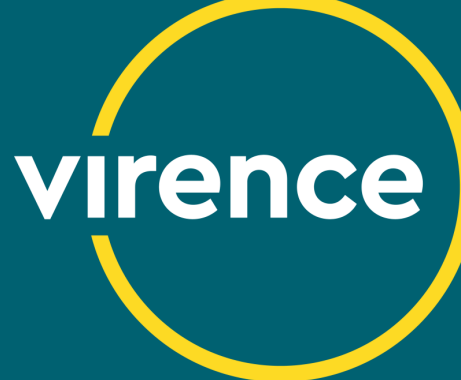

## **MIPS Quality Submission Services (QSS)**

- virence
- Virence will submit individual clinician and MIPS group practice data directly to CMS on your behalf
- Reporting Method: Electronic Health Record (EHR) reporting option
- Submission data is bookmarked, a benefit that gives participants the ability to view MIPS submission results historically, including patient lists associated with each measure.
- Confirmation of submission will be provided

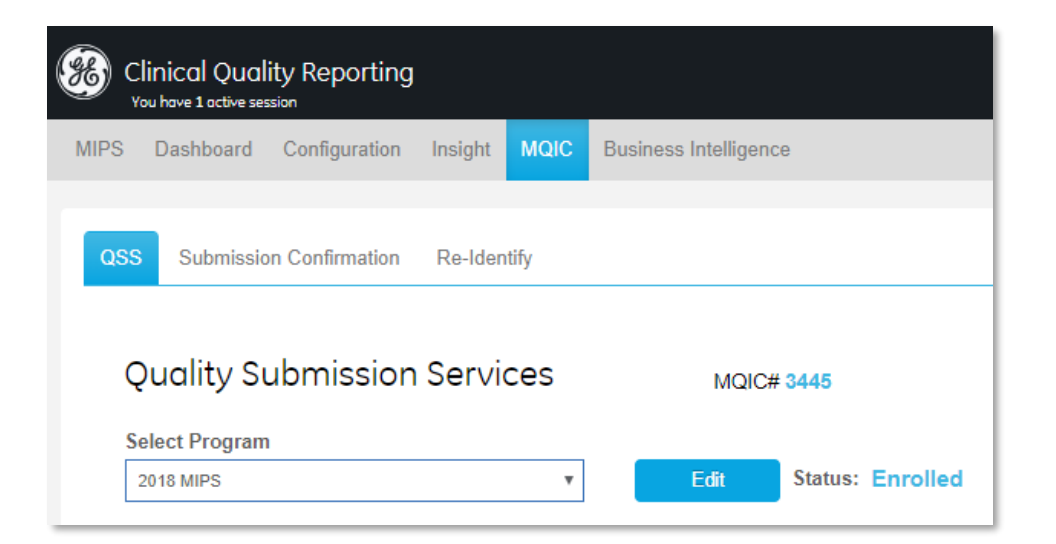

#### Authorization: January 25 – March 15, 2019

# **MIPS Reporting Requirements**

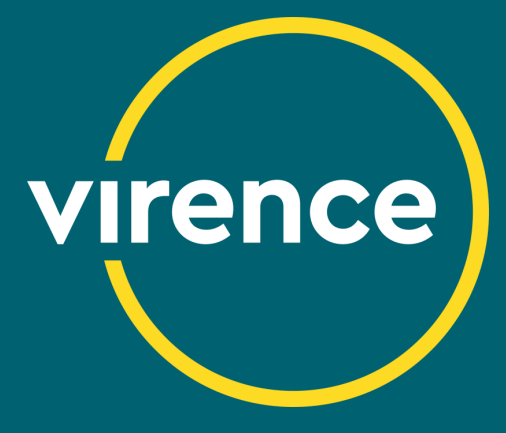

| MIPS Category                      | Percentage of Final<br>MIPS Score | Maximum<br>Possible<br>Pointe | Reporting                                                                                                    |
|------------------------------------|-----------------------------------|-------------------------------|----------------------------------------------------------------------------------------------------|
|                                    |                                   | Refer t                       | o QPP for full program details at <u>https://qpp.cms.gov/</u>                                                                                                    |
| Quality                            | 50%                               | 60 points                     | <ul> <li>12-month reporting period</li> <li>Report a minimum of 6 measures for maximum points. Clinicians can report from 1–6 measures, however scoring will be impacted.</li> <li>Minimum of one Outcome or High Priority measure for maximum points</li> </ul>                                                                                                    |
| Promoting<br>Interoperability (PI) | 25%                               | 100 points                    | <ul> <li>90-day minimum reporting period</li> <li>This category is made up of base, performance and bonus scores for a maximum score of 100 points.</li> <li><i>Transition &amp; Non-Transition Year</i></li> <li>Base Score (50%): report all measures to receive the 50 point base score. Clinicians earn either all 50 points or 0 points.</li> <li>Performance Score (50%): based on performance for measures with a numerator / denominator</li> <li>Attestation Statements: A 'Yes' response is required for the first two statements in order to earn a score for the PI performance category. A 'Yes' response to the third statement is optional.</li> <li>Bonus Score <i>Transition Year</i> <ul> <li>Up to 10 points for attesting to certain Improvement Activities</li> <li>5 points for attesting to certain Improvement Activities</li> <li>5 points for attesting to certain Improvement Activities</li> <li>5 points for attesting to certain Improvement Activities</li> <li>10 points for attesting to more than one public health registry</li> <li>10 points for reporting using only 2015 CEHRT</li> </ul> </li> </ul> |
| Improvement<br>Activities (IA)     | 15%                               | 40 points                     | <ul> <li>90-day minimum reporting period</li> <li>Attest 'Yes' to an activity that meets the 90-day* requirement to earn a maximum score of 40 points.</li> <li>Each medium-weighted activity is worth 10 points.</li> <li>Each high-weighted activity is worth 20 points.</li> <li>*Some Improvement Activities are 60 days or 6 months</li> </ul>                                                                                                    |

# **Preparing for MIPS Authorization**

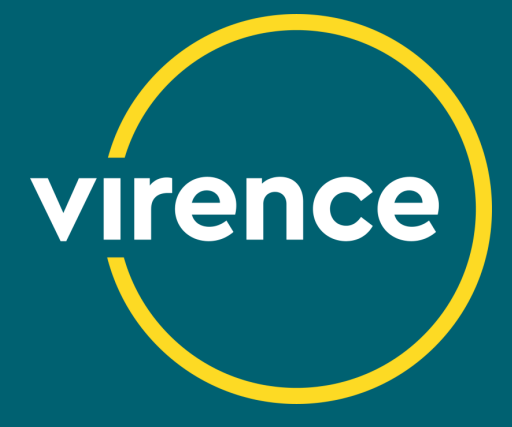

## What is Authorization?

- When the 'Authorize MIPS' button is selected, you are indicating your approval of the current measure selections and measurement periods for submission to CMS.
- All measures configured, measure scores and the measurement period chosen for each performance category authorized will be submitted to CMS.
- All performance categories selected are authorized at once.
- Simple, and as fast as the click of a button, but authorization is final!

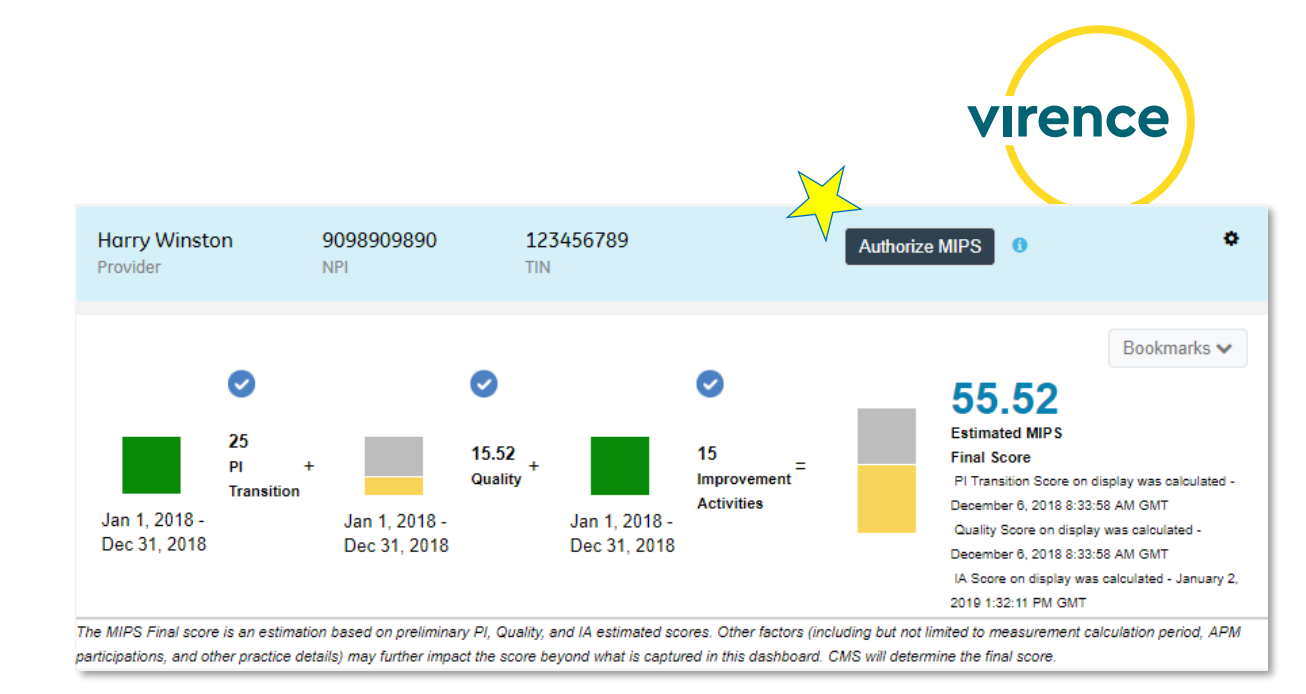

- Fees for submission will be assessed for the individual clinician at authorization.
- MIPS group practice fees are assessed when the group practice is created and includes the build, configuration, ondemand calculations and submission of the MIPS Group practice data. Fees are assessed regardless of submission.

#### Authorization Dates: January 25<sup>th</sup> – March 15, 2019

Virence will not submit MIPS individual or group data to CMS unless it is authorized.

## **Clinician Readiness: what does it look like?**

#### **Clinician List**

Clinician Consent Form Signed

- Electronic consent forms only
- One consent form per individual clinician
- One consent form per clinician in a group

Clinician has an NPI & TIN entered

A MIPS clinician consent form signed in PY2017 will be accepted for PY2018

#### **Performance Category Selected**

- Individual Update Clinician workflow
- Group MIPS Enrollment workflow

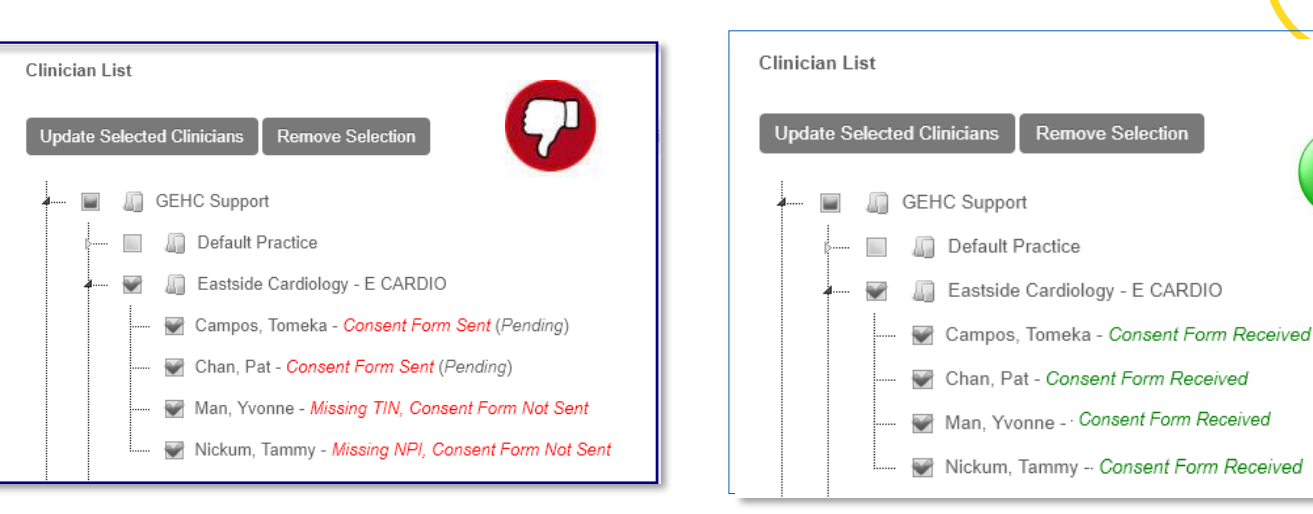

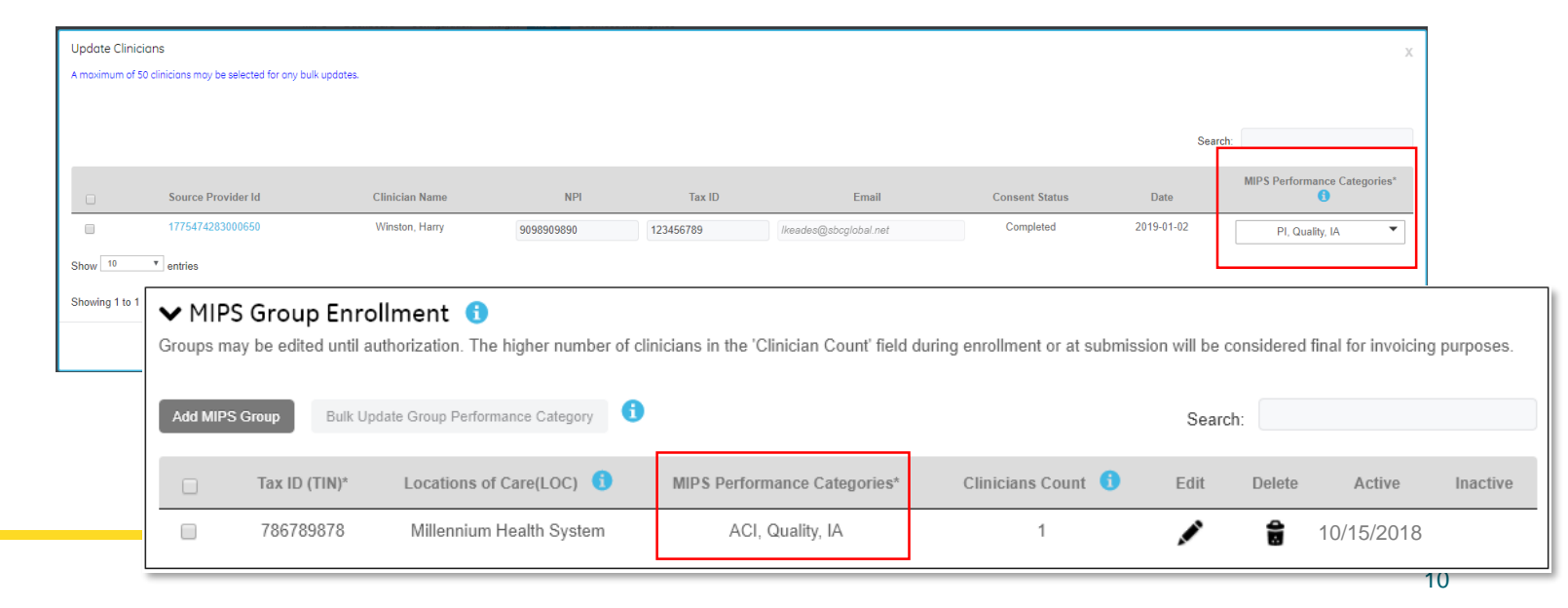

virence

#### \*Refer to QPP for full program details at https://gpp.cms.gov/ 11

# Each clinician has signed a consent form

Report ranges calculated meet requirements

Each clinician's NPI

Individual clinician & MIPS group practice TIN

- Quality report range calculated is January 1 December 31, 2018
- PI is calculated for a minimum of 90 days\*. October 3<sup>rd</sup> is the last 90 day reporting period in 2018.
- Improvement Activities have a minimum 90 day reporting period. The reporting period for some IA measures vary.\*
- Measure selection & results are reviewed

Reminder: All quality measures in the MIPS dashboard are submitted and may be posted on Physician Compare if the measure has a national benchmark.

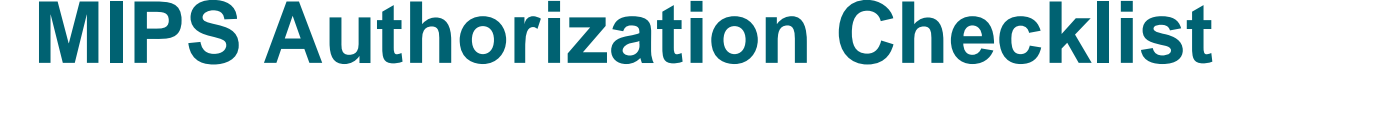

Correct clinicians are included in the MIPS group practice

Before 'authorizing' a MIPS clinician or group practice, verify:

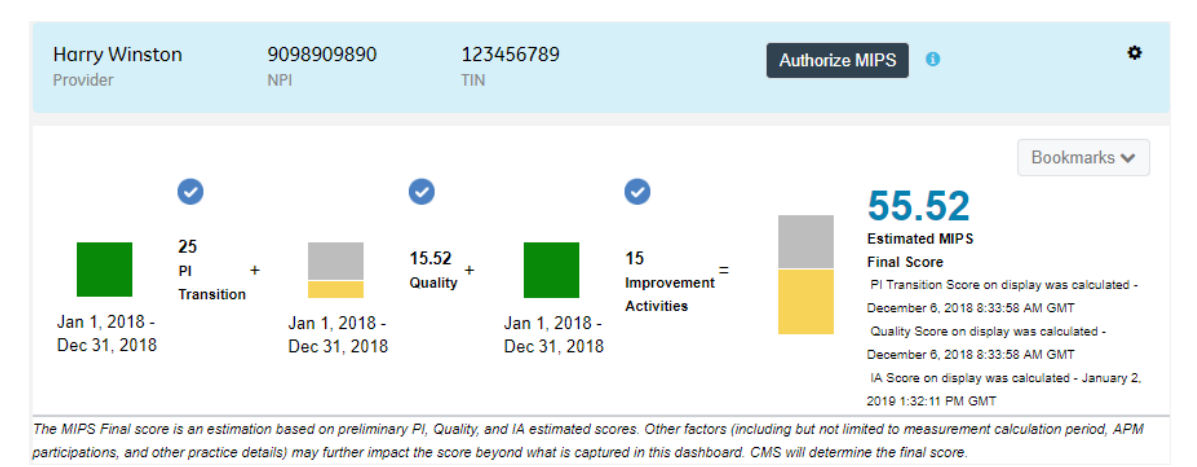

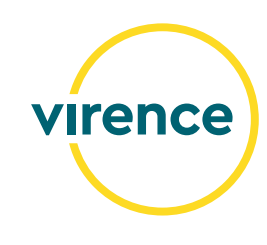

## **Promoting Interoperability (PI)**

#### • PI Transition vs. PI

The selection made at the time of authorization is the data submitted to CMS and included in the bookmark.

#### Authorizing PI only

Reminder if authorizing PI only: to secure any expected PI bonus points derived from 'Reporting Improvement Activities Using CEHRT', make sure to submit IA through the method of your choice.

## The Promoting Interoperability (PI) Score may change at authorization

Caution: The dashboard display of the PI Bonus related to IA only reflects the first selection of IA. Any subsequent changes to IA might not accurately be reflected in the dashboard PI bonus display. You are encouraged to carefully review the selections prior to authorization. The Improvement Activities selected at the time of authorization will be submitted and CMS will determine if the activities are CEHRT bonus eligible.

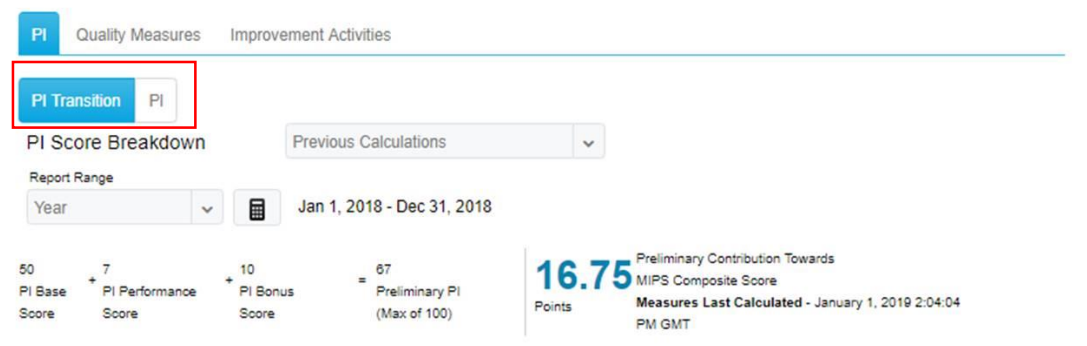

#### **Bonus Measures**

| Measure Name                                | Performance | Points |
|---------------------------------------------|-------------|--------|
| Additional Public Health Reporting          | Yes         | 5      |
| - Specialized Registry Reporting 0          | Yes         |        |
| - Syndromic Surveillance Reporting 0        | No          |        |
| Report improvement activities using CEHRT 0 | Yes         | 10     |

| Improvement Ac         | tivities        |                |           |                |          |            |  |  |
|------------------------|-----------------|----------------|-----------|----------------|----------|------------|--|--|
| Activities: Select a S | Subcategory     | •              |           | Search:        |          |            |  |  |
| Activity ID 👙          | Activity Name 🗍 | Subcategory \$ | Points \$ | Effective Date | End Date | Pl Bonus 🛊 |  |  |
| IA_PSPA_29             | Consulting AUC  | Patient Safe   | 20        | Sep 10, 2018   | =        | Yes        |  |  |
| IA_PSPA_9              | Completion of t | Patient Safe   | 10        | Jul 10, 2018   | =        |            |  |  |
| IA_PSPA_8              | Use of Patient  | Patient Safe   | 10        | Jan 1, 2018    | =        |            |  |  |
| IA_PSPA_7              | Use of QCDR dat | Patient Safe   | 10        | <b>m</b>       | <b>m</b> |            |  |  |

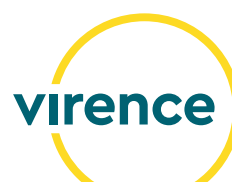

## **PI: Prevention of Information Blocking Attestation**

MACRA and QPP require MIPS eligible clinicians to show they have not knowingly or willfully limited or restricted compatibility or interoperability of their CEHRT by attesting to three statements about how they implement and use CEHRT.

- Applies to individuals and groups reporting Promoting Interoperability (PI)
- First two statements require a 'Yes' response to earn a PI score
- Third statement is optional
- Authorization restricted unless a response provided

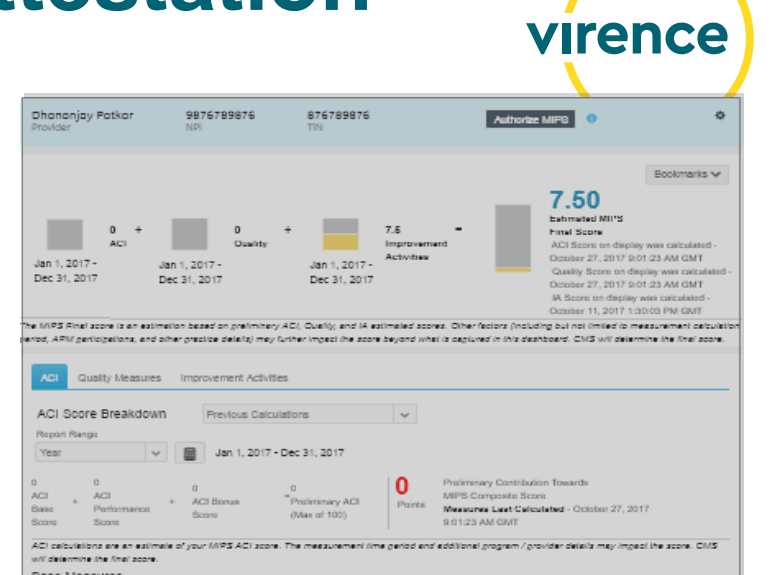

#### **Steps to attest**

- 1. Scroll to the bottom of the PI tab
- 2. Information buttons provide CMS descriptions of the attestation
- 3. In the 'Response' column, toggle to 'Yes' (required for the first two statements). The third attestation statement is optional.

| Submission Measures                               |                                                             |    |    |    |             |        |            |
|---------------------------------------------------|-------------------------------------------------------------|----|----|----|-------------|--------|------------|
| Attestation Statement                             |                                                             |    |    |    | Respons     | ie     |            |
| Prevention of Information Blocking Attestation () |                                                             |    |    |    | 3           | Yes    | 0          |
| ONC Direct Review Attestation ()                  |                                                             |    |    |    |             |        | 0          |
| ONC-ACB Surveillance Attestation (Optional) 0     |                                                             |    |    |    |             | Yes    | $\bigcirc$ |
|                                                   | Becure Messaging O                                          | NA | NA | NA | 0%          | 0      |            |
|                                                   | Medication Reconciliation 0                                 | NA | NA | NA | 096         | 0      |            |
|                                                   | Immunization Registry Reporting                             | NA | NA | NA | No          | 0      |            |
|                                                   | * Weighted measure. Contributes 2x Points towards ACI score | •  |    |    |             |        |            |
|                                                   | Bonus Measures                                              |    |    |    |             | _      |            |
|                                                   | Measure Name                                                |    |    |    | Performance | Points |            |
|                                                   | Additional Public Health Reporting                          |    |    |    | No          | 0      |            |
|                                                   | Specialized Registry Reporting                              |    |    |    | No          |        |            |
|                                                   | - Syndromic Surveillance Reporting 0                        |    |    |    | No          |        |            |
|                                                   | Submission Measures                                         |    |    |    | 140         | Ŭ      |            |
|                                                   | Attestation Statement                                       |    |    |    | Response    |        | ]          |
|                                                   | Prevention of information Blocking Attestation              |    |    |    | Yes         | 0      |            |
|                                                   | ONC Direct Review Attestation 0                             |    |    |    | Yes         | 0      |            |
|                                                   | ONC-ACB Surveillance Attestation (Optional)                 |    |    |    | Yes         | 0      |            |

## **Quality Measure Selection**

- 1. Every 2018 quality measure displayed in the dashboard will be submitted at authorization. The six measures checked are used to calculate the MIPS score, but all measures will be submitted.
- 2. You can choose to
  - Submit all measures & CMS will score the 6 highest measures.
  - You can be selective about the measures submitted to CMS by navigating to Configuration > Measurement Settings and selecting specific measures. Remember to recalculate after measure reconfiguration.

**Reminder:** Measures selected for submission will be publicly reported on <u>Physician Compare</u>, if the measure has a national benchmark. Physician Compare is a website designed to help consumers make informed choices about the health care they receive through Medicare.

Quality measures that are obsolete for PY2018 but display in the MIPS dashboard at **authorization** are:

- excluded from the QRDA at submission
- excluded from the system-created bookmark

| Qua                                                                                                    | lity Score                                                | e Breakdow                                                                                                    | Previous Calculations                                                                                                    |                                                                                                    | ~                                                                             |                                                               |                                                                               |                                                                 |
|----------------------------------------------------------------------------------------------------|-----------------------------------------------------------|----------------------------------------------------------------------------------------------------|----------------------------------------------------------------------------------------------------|----------------------------------------------------------------------------------------------------|-------------------------------------------------------------------------------|---------------------------------------------------------------|-------------------------------------------------------------------------------|-----------------------------------------------------------------|
| Repor                                                                                                    | t Range                                                   |                                                                                                    |                                                                                                    |                                                                                                    |                                                                               |                                                               |                                                                               |                                                                 |
| Year                                                                                                    |                                                           | ~                                                                                                    | Jan 1, 2018 - Dec 3                                                                                                    | 1, 2018                                                                                                    |                                                                               |                                                               |                                                                               |                                                                 |
| 15<br>Points E<br>Quality<br>Measure                                                                                                    | Earned:                                                   | 1<br>Heasure<br>Bonus<br>Points                                                                                        | 6 22<br>+ CEHRT = Total<br>Bonus = Points<br>Points                                                                                                    | 60<br>/ Total =<br>Possible<br>Points                                                                                                    | 36.67%<br>Preliminary X<br>Quality Score (Max of 100%)                        | 50<br>Quality<br>Category<br>Weight                           | Preliminary<br>Towards MI<br>8.33 Score<br>Measures L<br>December 3<br>PM GMT | Contribution<br>PS Composite<br>ast Calculate<br>11, 2018 12:36 |
| Quality o<br>determi                                                                                                    | calculations<br>ne the final s                            | are an estimate<br>score, which may                                                                                    | of your MIPS Quality score. The r<br>y include the All-Cause Hospital R                                                                                                    | neasurement time peri<br>eadmission Measure.                                                                                                    | od and additional pr                                                          | ogram / provider o                                            | letails may impact the so                                                     | ore. CMS will                                                   |
| Quality of determined of the contract of the contract of the c | calculations<br>ne the final s<br>al Qualit<br>Sel 🚽      | are an estimate<br>score, which may<br>ty Measures<br>CMS #                                                            | of your MIPS Quality score. The r<br>y include the All-Cause Hospital R<br>S<br>Measure Name                                                                                                    | neasurement time peri<br>eadmission Measure.<br>Sea<br>Type                                                                                     | od and additional pro                                                         | ogram / provider o<br>Points 🖨                                | letails may impact the so<br>Updat<br>Benchmark                               | ore. CMS will<br>e Quality Sc<br>Decile                         |
| Quality of determine Clinic                                                                                                    | calculations<br>ne the final s<br>al Qualit<br>Sel        | are an estimate<br>score, which may<br>ty Measures<br>CMS #<br>69v6                                                    | of your MIPS Quality score. The r<br>y include the All-Cause Hospital R<br>S<br>Measure Name<br>Preventive Care ()                                                                                    | neasurement time peri<br>eadmission Measure.<br>Sea<br>Type<br>Process                                                                          | od and additional pro-<br>rch: Score% \$<br>8.33                              | Points <b>4</b><br>3                                          | letails may impact the so<br>Updat<br>Benchmark<br>NA                         | e Quality Sc<br>Decile<br>N/                                    |
| Quality of determine Clinic                                                                                                    | calculations<br>ne the final s<br>al Qualit<br>Sel v<br>C | are an estimate<br>score, which may<br>ty Measures<br>CMS #<br>69v6<br>68v7                                            | of your MIPS Quality score. The r<br>y include the All-Cause Hospital R<br>S<br>Measure Name<br>Preventive Care 0<br>Documentation o 0                                                                | neasurement time peri<br>eadmission Measure.<br>Sea<br>Type<br>Process<br>Process                                                               | od and additional pro-<br>rch: Score% \$<br>8.33<br>10.81                     | Points<br>3<br>3                                              | Letails may impact the so<br>Updat<br>Benchmark<br>NA<br>NA                   | ore. CMS will<br>e Quality So<br>Decile<br>NA                   |
| Quality of determine Clinic                                                                                                    | calculations<br>ne the final s<br>al Qualit<br>Sel        | are an estimate<br>score, which may<br>ty Measures<br>CMS #<br>69v6<br>68v7<br>68v7<br>56v6                            | of your MIPS Quality score. The r<br>y include the AII-Cause Hospital R<br>S<br>Measure Name<br>Preventive Care 0<br>Documentation o 0<br>Functional Stat 0                                           | eessurement time peri<br>eesdmission Measure.<br>Sea<br>Type<br>Process<br>Process<br>Process                                                   | od and additional pro-<br>rch:<br>Score% (<br>8.33<br>10.81<br>0              | Points<br>3<br>3<br>0                                         | Updat<br>Benchmark<br>NA<br>NA                                                | ore. CMS will<br>e Quality So<br>Decile<br>NA                   |
| Quality of<br>determine<br>Clinic                                                                                                    | calculations<br>ne the final a<br>al Qualit<br>Sel        | are an estimate<br>score, which may<br>ty Measures<br>CMS #<br>69v6<br>68v7<br>6<br>56v6<br>156v6                      | of your MIPS Quality score. The r<br>y include the All-Cause Hospital R<br>S<br>Measure Name<br>Preventive Care 0<br>Documentation o 0<br>Functional Stat 0<br>Use of High-Ris 0                      | Type     *       Type     *       Process     *       Process     *       Process     *       Process     *                                     | Score% \$           8.33           10.81           0           25             | Points<br>Points<br>3<br>3<br>0<br>3                          | letails may impact the so<br>Updat<br>Benchmark<br>NA<br>NA<br>NA<br>NA       | e Quality Sc<br>Decile<br>NA                                    |
| Quality of determine Clinic Clinic                                                                                                    | calculations<br>ne the final s<br>al Qualit<br>Sel        | are an estimate<br>score, which may<br>ty Measures<br>CMS #<br>69v6<br>68v7<br>68v7<br>56v6<br>156v6<br>156v6<br>138v6 | of your MIPS Quality score. The r<br>y Include the All-Cause Hospital R<br>S<br>Measure Name<br>Preventive Care 0<br>Documentation o 0<br>Functional Stat 0<br>Use of High-Ris 0<br>Preventive Care 0 | <ul> <li>Type</li> <li>Process</li> <li>Process</li> <li>Process</li> <li>Process</li> <li>Process</li> <li>Process</li> <li>Process</li> </ul> | ed and additional pro-<br>rch:<br>Score% ♦<br>8.33<br>10.81<br>0<br>25<br>100 | Points<br>Points<br>3<br>3<br>0<br>3<br>3<br>3<br>3<br>3<br>3 | letails may impact the so<br>Updat<br>Benchmark<br>NA<br>NA<br>NA<br>NA       | e Quality Sc<br>Decile<br>NA<br>NA                              |

| 👸 Clinical Quality Repo           | rting                                                                                                    |                                                                                                    |                                                    | ? Ioma.eades1 🗸                     |
|-----------------------------------|----------------------------------------------------------------------------------------------------|----------------------------------------------------------------------------------------------------|----------------------------------------------------|-------------------------------------|
| MIPS Dashboard Configure          | ation Insight MQIC                                                                                                    |                                                                                                    |                                                    |                                     |
| 1easurement Setti                 | ings                                                                                                    | Member Profile User Management                                                                                           | Organizational Structure                           | Measurement Settings                |
| Set up your Meaningful Use I      | Measurement Settings below:                                                                                                    |                                                                                                    |                                                    |                                     |
| 0                                 |                                                                                                    | 4                                                                                                    | 5                                                  | 6                                   |
|                                   | <ul> <li>Select Clinical Quality Measures</li> </ul>                                                                                                   |                                                                                                    |                                                    |                                     |
| <ul> <li>Select Provid</li> </ul> | Armstrong, Taylor                                                                                                    |                                                                                                    |                                                    |                                     |
| Select Enterprise                 | # Measure                                                                                                    |                                                                                                    |                                                    |                                     |
|                                   | CMS2 Preventive Care and Screening: Screeni<br>Percentage of patients aged 12 years and older so<br>AND if positive, a follow-up plan is documented or | ng for Depression and Follow-Up Plar<br>reened for depression on the date of the enco<br>the date of the positive screen | ו<br>unter using an age appropriate                | standardized depression screening t |
|                                   | CMS22 Preventive Care and Screening: Screeni<br>Percentage of patients aged 18 years and older su<br>documented based on the current blood pressure    | ng for High Blood Pressure and Follov<br>en during the reporting period who were scre<br>(BP) reading as indicated       | w-Up Documented<br>ened for high blood pressure At | ID a recommended follow-up plan is  |

## **Improvement Activities**

**Previously**, the selection of Improvement Activities (IA) was limited to a maximum of 40 points.

**Now,** there is no limitation on the number of Improvement Activities that may be selected. The check boxes and 'Save Selections' button have been removed from Improvement Activities.

#### **New Workflow**

- 1. Enter an 'Effective Date' or a date range for an Improvement Activity
- 2. Calculate
- 3. Selected Improvement Activities will display at the top

| Improvemen                                                                                                   | t Activities Score                                                                                                    | Breakdown Previous Cal                               | culations                                 | ~                                                             |                                                                        |                                                                          |
|----------------------------------------------------------------------------------------------------|----------------------------------------------------------------------------------------------------|------------------------------------------------------|-------------------------------------------|---------------------------------------------------------------|------------------------------------------------------------------------|--------------------------------------------------------------------------|
| Report Range                                                                                                 | 2                                                                                                    |                                                      |                                           |                                                               |                                                                        |                                                                          |
| Year                                                                                                    |                                                                                                    | Jan 1, 2018 - Dec 31, 2018                           |                                           |                                                               |                                                                        |                                                                          |
| 0<br>ligh Weight<br>activity Score                                                                           | 20<br>+ Medium Weight<br>Activity Score                                                                                                    | 0<br>+ Additional Program<br>Participation Score     | 40<br>= Preliminary Im<br>Activities Scor | provement Poi<br>e (Max of 40)                                | 5 Preliminary Cor<br>MIPS Composit<br>Measures Last<br>2019 1:32:11 Pl | ntribution Towards<br>le Score<br>t <b>Calculated</b> - January<br>M GMT |
| Standard weight                                                                                              | ting and points                                                                                                    |                                                      |                                           |                                                               |                                                                        |                                                                          |
|                                                                                                    | tv calculations are an es                                                                                                    | timate of your MIPS improvement Ad                   | stivities score. The me                   | easurement time period a                                      | and additional program ,                                               | / provider details mav                                                   |
| mpact the score. C                                                                                           | MS will determine the fir<br>Activities                                                                                                    | umate of your MIPS improvement Ad<br>nai score.      | tivities score. The m                     | sasurement time period é                                      | nd additional program .                                                | / provider details may                                                   |
| mpact the score. Comprovement                                                                                | y calculations are an es<br>MS will determine the fir<br>Activities<br>t a Subcategory                                                                                                    | imate of your MIPS improvement Ad                    | tivities score. The m                     | 1 Searc                                                       | nd additional program i                                                | / provider details may                                                   |
| npact the score. C<br>mprovement<br>ctivities: Selec<br>Activity ID                                          | MS will determine the fire<br>Activities                                                                                                    | e                                                    | tivities score. The mo                    | Searce<br>Effective Date                                      | h: End Date                                                            | / provider details may<br>Pl Bonus                                       |
| npact the score. C<br>mprovement<br>ctivities: Selec<br>Activity ID<br>IA_PSPA_29                            | y caccuators are an es MS will determine the fir Activities ta Subcategory  Activity Name Consulting AUC                                                                                                    | e  Patient Safe                                      | Points ¢                                  | Effective Date<br>Sep 10, 2018                                | h:<br>End Date                                                         | / provider details may<br>PI Bonus ∳<br>Yes                              |
| mpact the score. C<br>mprovement<br>sctivities: Selec<br>Activity ID<br>IA_PSPA_29<br>IA_PSPA_9              | Source of the second second seco | e <b>Subcategory</b> C Patient Safe Patient Safe     | Points<br>20<br>10                        | Effective Date<br>Sep 10, 2018<br>Jul 10, 2018                | h:<br>End Date                                                         | PI Bonus 🔶<br>Yes                                                        |
| mpact the score. C<br>mprovement<br>Activities: Selec<br>Activity ID<br>IA_PSPA_29<br>IA_PSPA_9<br>IA_PSPA_8 | y carculators are an es     MS will determine the fir     Activities     Activity Nam     Consulting AUC     Completion of t     Use of Patient .                                                                                                    | e <b>§ Subcategory 4</b> C Patient Safe Patient Safe | Points ¢ 20 10 10                         | Effective Date<br>Sep 10, 2018<br>Jul 10, 2018<br>Jan 1, 2018 | h: End Date                                                            | / provider details may<br>PI Bonus \$<br>Yes                             |

Each Improvement Activity's Effective & End dates must span at least 90 days of the calculated report range\*.

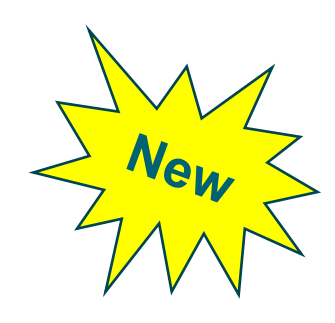

## **MIPS** Authorization Workflows

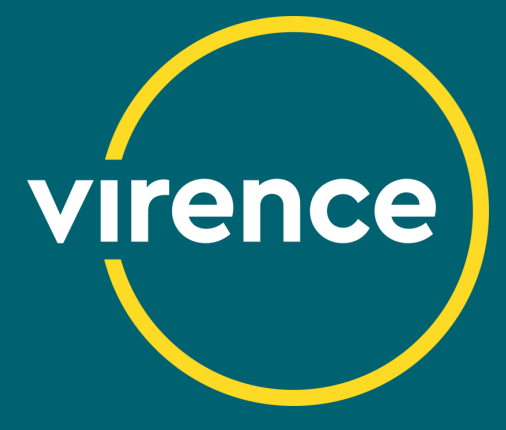

## When authorization opens ...

An organization enrolled in QSS will see all of the authorization features for an individual clinician and MIPS group practice when authorization opens on Friday January 25, 2019

- 1. The 'Authorize MIPS' button will display in the banner
- 2. Information button provides helpful guidance
- 3. Blue checkmarks indicate the MIPS categories selected for authorization

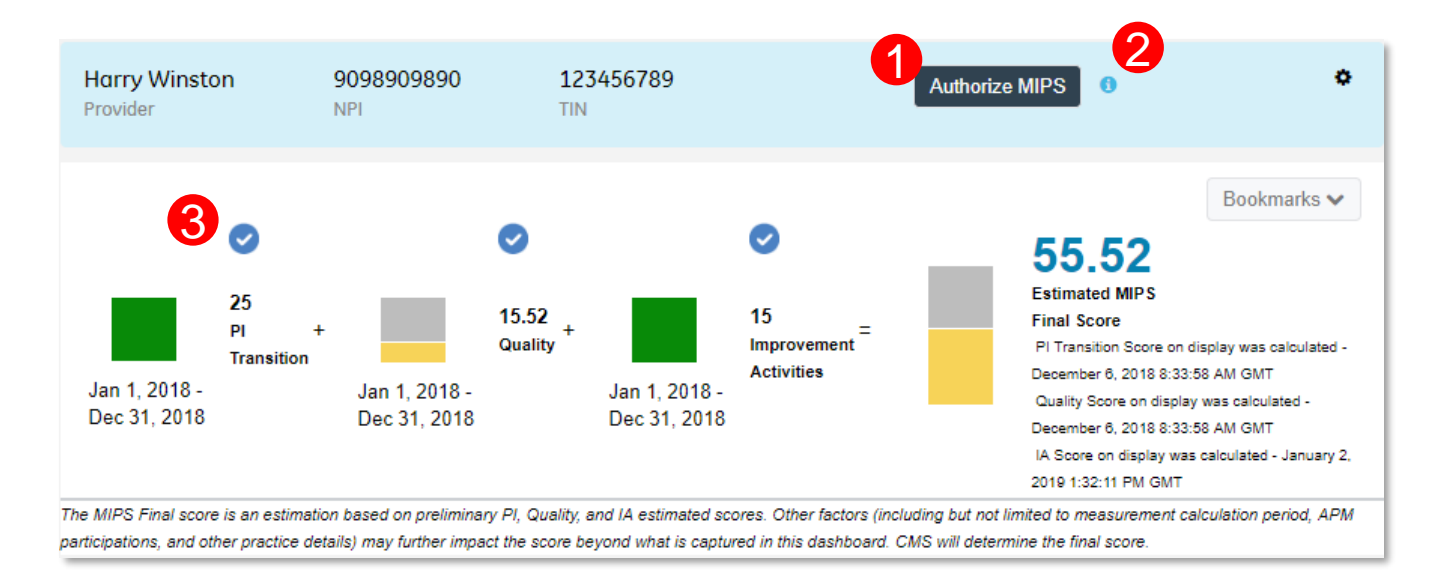

Member or Clinical Admin roles required for authorization

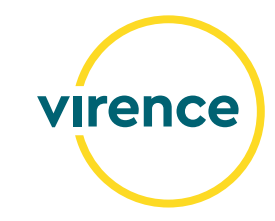

## **MIPS Authorization Warnings and Restrictions**

At the point of authorization, warning or restriction messages will display to alert users of potential issues with the authorization.

- 1. MIPS Clinician or group practice, NPI/ TIN
- 2. Warnings / Restrictions
  - Warning: authorization is not restricted; Recommended that warnings are reviewed.
  - **Restrictions**: Errors must be corrected in order to proceed with authorization.
- 3. Message with directions to resolve the issue
- 4. Authorization button is inactive for any restriction
- 5. Search feature
- 6. List may be downloaded as a CSV file
- Column headers may be sorted ascending or descending

| Clinician Name :<br>NPI :<br>TIN : 123456789 | Harry Winston                                        | 2                                    |           | 3 Search:                                                                                                    | Downloa                     |
|----------------------------------------------|------------------------------------------------------|--------------------------------------|-----------|----------------------------------------------------------------------------------------------------|-----------------------------|
| Provider Last 🔺                              | Provider First 🝦                                     | Warning/Restriction                  | Category  | Message                                                                                                    | ¢                           |
| Winston                                      | Harry                                                | Restriction                          | General   | Authorization is restricted. Winston, Harry does not have a NPI<br>number. Navigate to Organizational Structure screen or MIPS<br>enrollment to add the NPI.                                                                                                    |                             |
| Winston                                      | Harry                                                | Warning                              | PI        | Warning: 'Specialized Registry Reporting', 'Syndromic Surveilland<br>Reporting', 'Security Risk Analysis', 'Immunization Registry<br>Reporting', 'Report improvement activities using CEHRT', 'Preven<br>of Information Blocking Atestation', 'ONC Direct Review Attestatio<br>'ONC-ACB Surveillance Attestation (Optional)' will be submitted w<br>a denominator of 0. | ce<br>ntion<br>on',<br>with |
| Restrictions: Au<br>Warnings: Aut            | thorization cannot be c<br>horization is not restric | ompleted until errors are co<br>ted. | prrected. | 4 Authorize MIPS                                                                                                    | Cancel                      |

#### Carefully review all warning messages!

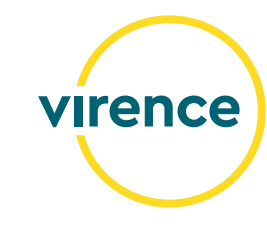

## **New Authorization Warnings & Restrictions**

General updates were made to MIPS authorization warnings and restrictions for PY2018 and new authorization warnings were added to provide guidance.

#### Authorizing PI only

To secure any expected PI bonus points derived from 'Reporting Improvement Activities Using CEHRT', make sure to submit IA through the method of your choice.

#### • Date ranges for Improvement Activities must overlap 90 days with the calculated date range to earn IA points.

The IA score may change at the point of authorization if an activity's 'Effective' and 'End' dates do not overlap at least 90 days with the date range calculated at authorization.

#### Duplicate NPI / TIN combinations

New warning to alert users about clinicians that have the same NPI / TIN combination.

|                 |                |                     |          | Search: Downloa                                                                                                    |
|-----------------|----------------|---------------------|----------|----------------------------------------------------------------------------------------------------|
| Provider Last 🔺 | Provider First | Warning/Restriction | Category | ♦ Message ♦                                                                                                    |
| Winston         | Harry          | Warning             | General  | Authorization is restricted. Rodriguez, Michelle; Winston, Harry have<br>the same NPI. Review and correct the clinician's NPI before<br>proceeding with authorization.                                                                                                    |
| Winston         | Harry          | Warning             | PI       | Warning: 'Specialized Registry Reporting', 'Syndromic Surveillance<br>Reporting', 'Security Risk Analysis', 'Immunization Registry<br>Reporting', 'Report improvement activities using CEHRT', 'Prevention<br>of Information Blocking Atestation', 'ONC Direct Review Attestation',<br>'ONC-ACB Surveillance Attestation (Optional)' will be submitted with<br>a denominator of 0. |

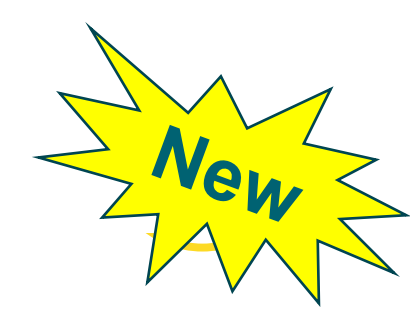

# **MIPS Estimated Scores Display during Authorization**

The estimated category scores and final MIPS scores are now included for clinicians and MIPS groups during the final step of the authorization workflow.

|                                                                                                    | MIPS Authorization                                                                                                    |                                                                                                    |                     |  |  |  |  |
|----------------------------------------------------------------------------------------------------|----------------------------------------------------------------------------------------------------|----------------------------------------------------------------------------------------------------|---------------------|--|--|--|--|
| E2EMeasure Workflow<br>Clinician Name                                                                                                    | 134<br>NPI                                                                                                    | 6336801 134667878<br>TIN                                                                                                    |                     |  |  |  |  |
| Authorization is final. The<br>submitted to CMS.                                                                                                    | following selectio                                                                                                    | ns have been made and will be                                                                                                    |                     |  |  |  |  |
| Performance Categorie                                                                                                    | Estimated Scores                                                                                                    | Reporting Range                                                                                                    |                     |  |  |  |  |
| PI                                                                                                    | 25                                                                                                    | Jan 1, 2018 - Dec 31, 2018                                                                                                    |                     |  |  |  |  |
| Quality                                                                                                    | 17.5                                                                                                    | Jan 1, 2018 - Dec 31, 2018                                                                                                    |                     |  |  |  |  |
| IA                                                                                                    | 7.5                                                                                                    | Jan 1, 2018 - Dec 31, 2018                                                                                                    |                     |  |  |  |  |
| Estimated Total                                                                                                    | 50                                                                                                    |                                                                                                    |                     |  |  |  |  |
| Please confirm performan<br>before authorization. Sele<br>the dashboard without au<br>All Quality measures displ<br>MIPS clinician or group pr<br>navigate to 'Measuremen<br>practice. | nce categories, da<br>ct 'Authorize MIPS<br>uthorizing the MIP<br>layed in the dasht<br>actice. To reconfig<br>t Settings' and rea | te ranges, and measure selection<br>s' to proceed or 'Cancel' to return<br>S clinician or group practice.<br>board will be submitted to CMS fo<br>gure your Quality measure selection<br>calculate the MIPS clinician or gro | r the<br>ion,<br>up |  |  |  |  |
|                                                                                                    |                                                                                                    | Authorize MIPS Car                                                                                                    | icel                |  |  |  |  |

Verify category scores and report ranges before authorizing

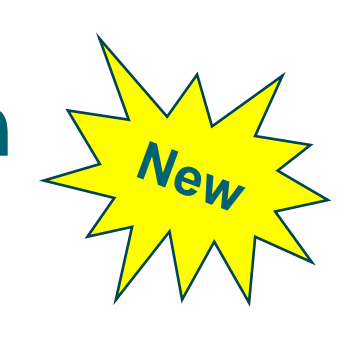

## **Authorization Workflow: Individuals and Groups**

virence

 Confirm the measures and results you want to submit to CMS for each performance category, then select the 'Authorize MIPS' button.

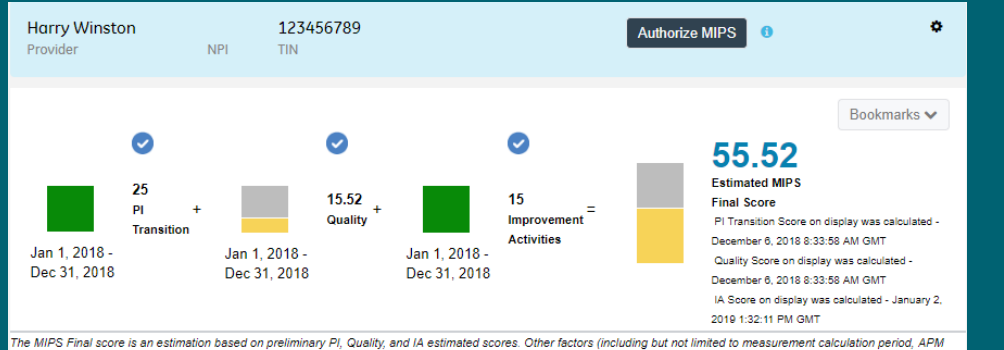

articipations, and other practice details) may further impact the score beyond what is captured in this dashboard. CMS will determine the final score

#### Warning and Restriction messages may display. Restrictions messages must be addressed to proceed.

| Clinician Name :  <br>NPI : 1386910396<br>TIN : 123456789 | Harry Winston                                        |                                      |            | Search:                                                                                                    | Download                                     |
|-----------------------------------------------------------|------------------------------------------------------|--------------------------------------|------------|----------------------------------------------------------------------------------------------------|----------------------------------------------|
| Provider Last 🔺                                           | Provider First 🍦                                     | Warning/Restriction                  | Category 🛊 | Message                                                                                                    | ¢                                            |
| Winston                                                   | Harry                                                | Warning                              | General    | Authorization is restricted. Rodriguez, Michelle; Winston, Har<br>the same NPI. Review and correct the clinician's NPI before<br>proceeding with authorization.                                                                                                    | rry have                                     |
| Winston                                                   | Harry                                                | Warning                              | PI         | Warning: "Specialized Registry Reporting', "Syndromic Surve<br>Reporting, "Security Risk Analysis," Immunication Registry<br>Reporting, "Report Improvement activities using CEHRT, "Pr<br>of Information Blocking Atestation," ONC Direct Review Attes<br>"ONC-ACB Surveillance Atestation (Optional)" will be submit<br>a denominator of 0. | illance<br>evention<br>station',<br>ted with |
| Restrictions: Aut<br>Warnings: Aut                        | thorization cannot be c<br>horization is not restric | ompleted until errors are co<br>ted. | prrected.  |                                                                                                    |                                              |

3. If there are warnings, but no restrictions, a confirmation message that you have reviewed all of the warnings will display. Check the box and select the 'Authorize MIPS' button.

Select cancel to return to the MIPS dashboard without authorizing the clinician or MIPS group.

If there are no warnings, this message will not display.

I confirm that I have read the warnings and understand the impact on my submission. I agree to proceed with authorization.

Authorize MIPS Cancel

## **Authorization Workflow: Individuals and Groups**

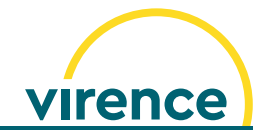

 Next, a confirmation message displays the performance categories, scores and date ranges. Verify the submission information, then select 'Authorize MIPS' to proceed.

Select cancel to return to the MIPS dashboard without authorizing the clinician or MIPS group.

|                                                                                                    | MIPS Author                                                                                                    | ization                                                                                                    |                                                                                                    | Х       |
|----------------------------------------------------------------------------------------------------|----------------------------------------------------------------------------------------------------|----------------------------------------------------------------------------------------------------|----------------------------------------------------------------------------------------------------|---------|
| E2EMeasure Workflow<br>Clinician Name<br>Authorization is final. The<br>submitted to CMS.                                                                                               | 134<br>NPI<br>following selection                                                                                                  | 5336801<br>ns have been ma                                                                                                | 134667878<br>TIN<br>ade and will be                                                                                            |         |
| Performance Categories                                                                                                    | Estimated Scores                                                                                                    | Reporting Range                                                                                                    |                                                                                                    |         |
| PI                                                                                                    | 25                                                                                                    | Jan 1, 2018 - D                                                                                                    | ec 31, 2018                                                                                                    |         |
| Quality                                                                                                    | 17.5                                                                                                    | Jan 1, 2018 - D                                                                                                    | ec 31, 2018                                                                                                    |         |
| IA                                                                                                    | 7.5                                                                                                    | Jan 1, 2018 - D                                                                                                    | ec 31, 2018                                                                                                    | _       |
| Estimated Total                                                                                                    | 50                                                                                                    |                                                                                                    |                                                                                                    |         |
| Please confirm performan<br>before authorization. Sele<br>the dashboard without au<br>All Quality measures displ<br>MIPS clinician or group pri<br>navigate to 'Measuremen<br>practice. | ice categories, da<br>ct 'Authorize MIPS<br>ithorizing the MIPS<br>ayed in the dashb<br>actice. To reconfig<br>t Settings' and rec | te ranges, and m<br>' to proceed or 'C<br>S clinician or gro<br>oard will be subr<br>ure your Quality<br>alculote the MIP | easure selections<br>Cancel' to return to<br>up practice.<br>mitted to CMS for th<br>measure selection<br>S clinician or group | ne<br>, |
|                                                                                                    |                                                                                                    | Authorize                                                                                                    | MIPS Cance                                                                                                    | el I    |

4. A message confirming the authorization was completed displays. Select 'Close'.

| Leslie Smith                            |                               | 1346633333                             | 989898989            |  |
|-----------------------------------------|-------------------------------|----------------------------------------|----------------------|--|
| Clinician Name                          |                               | NPI                                    | TIN                  |  |
| MIPS authorizatior<br>submitted to CMS. | i was completed. T            | he following selections w              | ere made and will be |  |
| Oua                                     | lity Jan 1 201                | 17 - Dec 31 2018                       |                      |  |
| Qua<br>IA                               | lity Jan 1, 201<br>Jan 1, 201 | 17 - Dec 31, 2018<br>17 - Dec 31, 2018 |                      |  |

5. A green checkmark appears over the selected performance categories authorized and 'Authorization Completed' with a date stamp displays below the button.

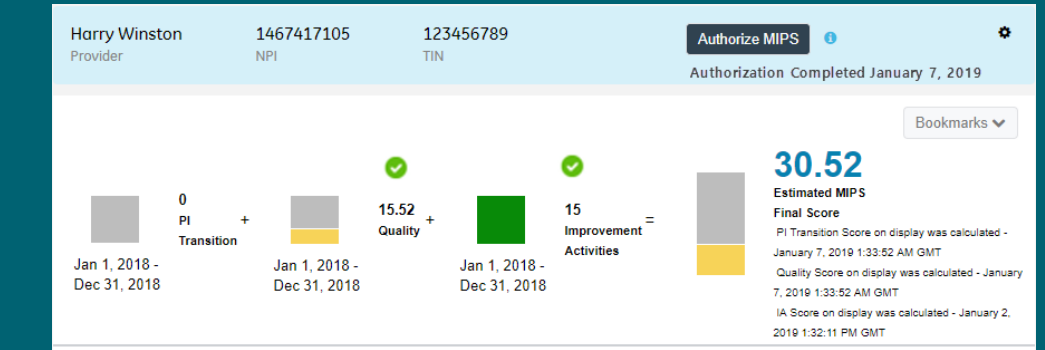

he MIPS Final score is an estimation based on preliminary PI, Quality, and IA estimated scores. Other factors (including but not limited to measurement calculation period, AP articipations, and other practice details) may further impact the score beyond what is captured in this dashboard. CMS will determine the final score.

## **Post Authorization**

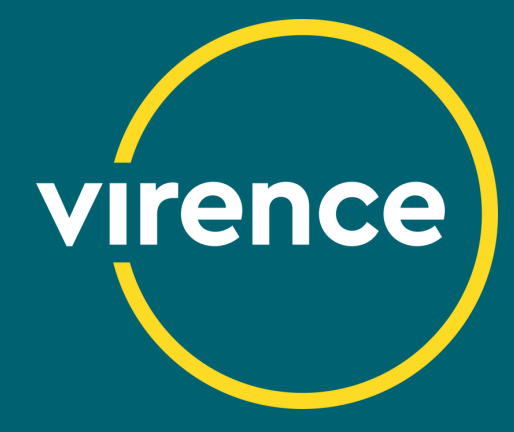

## **Post Authorization Changes**

#### Dashboard

- 1. Authorization button is inactive
- 2. Authorization Completed w/ date stamp
- 3. Green checkmark 🥑 indicates a performance category was authorized

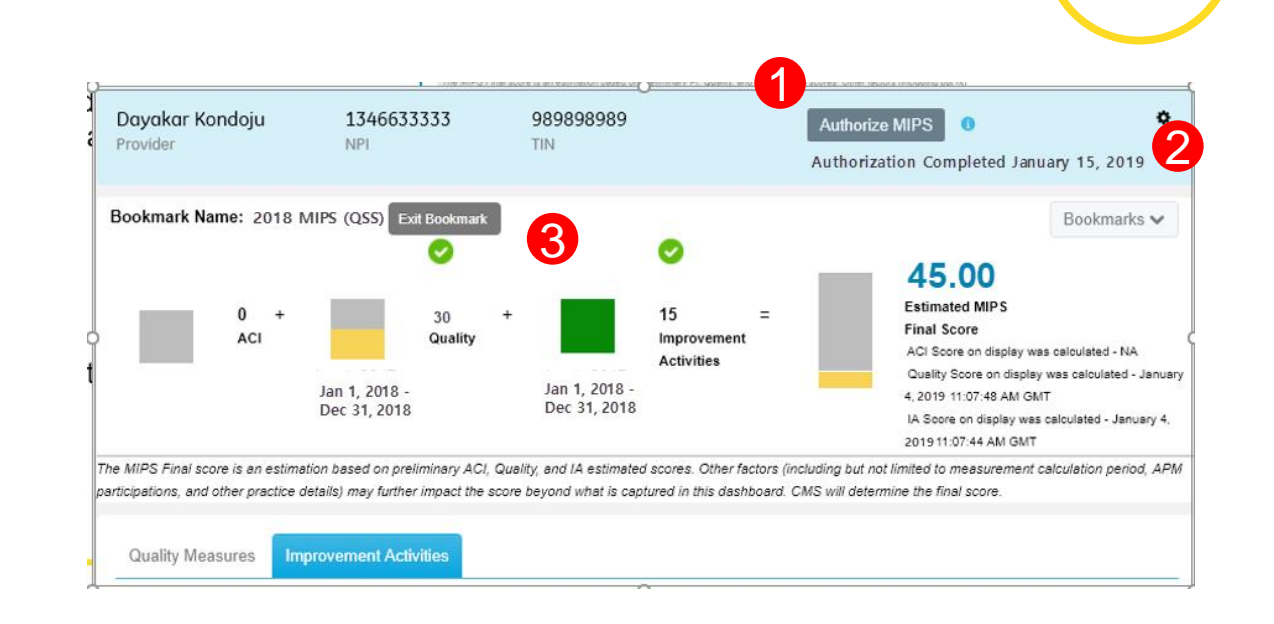

virence

#### **Provider List**

4. MIPS clinician and practice displays authorization status with date stamp

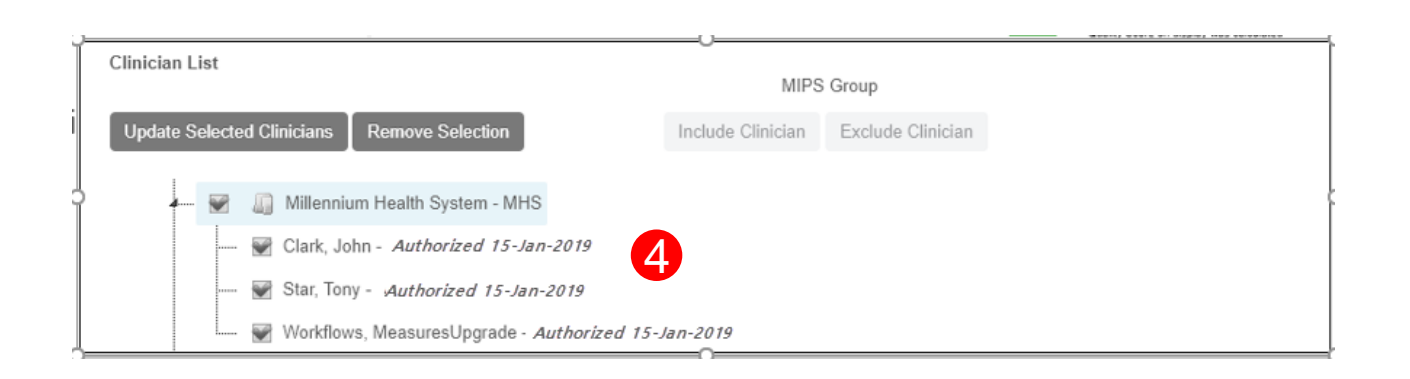

All authorization features in the dashboard will expire after the MIPS reporting period ends on April 1, 2019

## **MIPS System Bookmarks**

- A system generated bookmark is automatically created for each MIPS clinician and group practice that is authorized.
- Includes drill down to patient level data and available for potential CMS audits
- System created bookmarks cannot be edited or deleted.
- System created bookmarks end with (QSS) so they are easily distinguished from manually created bookmarks.

virence 9098909890 123456789 Harry Winston Authorize MIPS Bookmarks V 55.52 15.52 Bookmarks V Quality Improvemen Activities Jan 1, 2018 Jan 1, 2018 -Jan 1, 2018 Create Bookmark Dec 31, 2018 Dec 31, 2018 Dec 31, 2018 View Bookmark The MIPS Final score is an estimation based on preliminary PI, Quality, and IA estimated scores. Other factors (including but no participations, and other practice details) may further impact the score beyond what is captured in this dashboard. CMS will det 2018 MIPS (QSS) Total score: 55.52

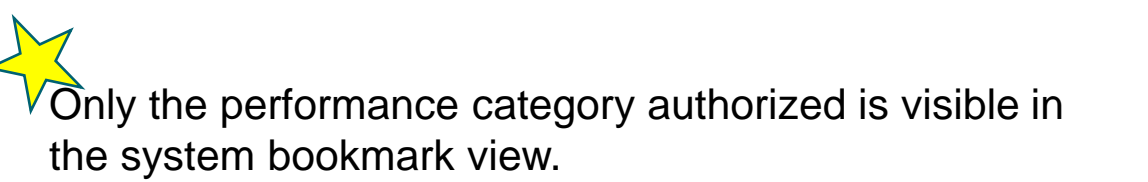

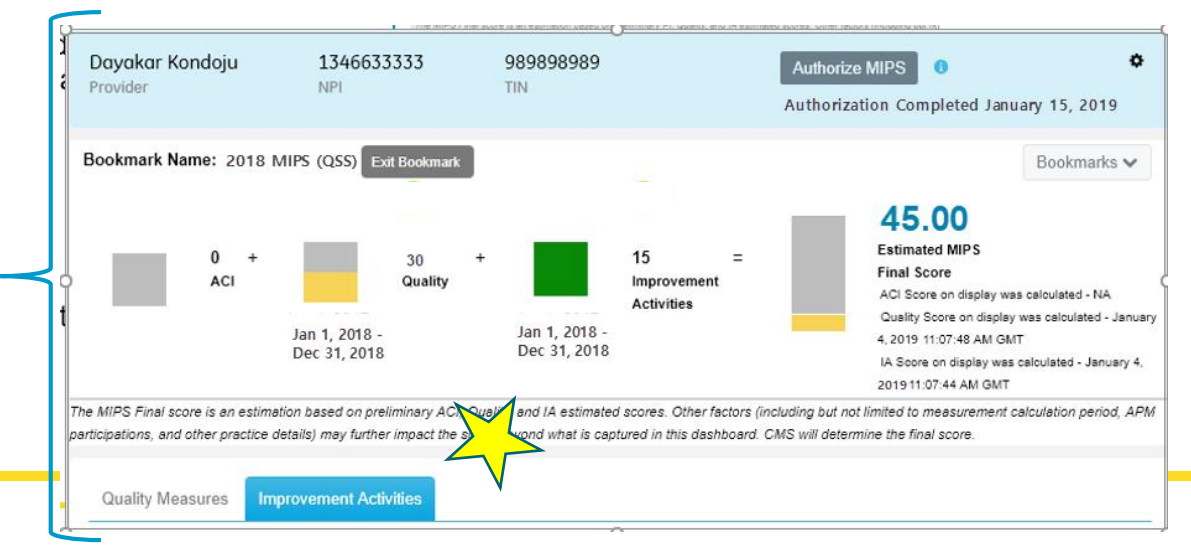

## **QSS Submission Confirmation**

The MIPS Submission Confirmation feature provides key submission information in a single convenient location in the MQIC tab for those QSS participants whose data is submitted to CMS by Virence.

This feature replaces the submission confirmation email. Virence submission of MIPS data simplifies your work with the automated submission confirmation and bookmark features, making it easy to access historical program data for record-keeping and auditing purposes.

#### Select MQIC > Submission Confirmation tab

| QSS Submission Confirmation Re-Identify | MIPS | Dashboard | Configuration   | Insight | MQIC |
|-----------------------------------------|------|-----------|-----------------|---------|------|
| QSS Submission Confirmation Re-Identify |      | _         |                 |         |      |
|                                         | QSS  | Submissio | on Confirmation | Re-Iden | tify |

**MIPS Submission Confirmation** 

Members are strongly urged to review this information prior to the submission deadline and should contact support or VAR if there are concerns.

| 1                      |                                |               |                              |             |           |                                      |                                          |
|------------------------|--------------------------------|---------------|------------------------------|-------------|-----------|--------------------------------------|------------------------------------------|
| Program<br>Year        | Program Name                   | Participation | Provider Name                | NPI         | TIN       | Search:<br>Performance<br>Categories | Capy C5V PO                              |
| 2017                   | MIPS                           | Group         | MIPS-GROUP-<br>TIN:123456789 | NULL        | 123456789 | ACI, Quality, IA                     | 0235222f c5bd 42na 6050 abib/Dec6390     |
| 2017                   | MIPS                           | Individual    | Mark Simpson                 | 22222222222 | 987654321 | Quality                              | 025227c0-e932-4698-b7cb-d1d965ea076a     |
| owing 1 to 2           | of 2 entries                   |               |                              |             |           |                                      | First Previous 1 Next La                 |
| owing 1 to 2<br>PC+ SU | of 2 entries                   | nfirmation    |                              |             |           |                                      | First Previous 1 Next Lar                |
| owing 1 to 2<br>PC+ SU | t of 2 entries<br>bmission Cor | nfirmation    |                              |             |           | Search:                              | First Previous 1 Next Las<br>Copy CSV PO |

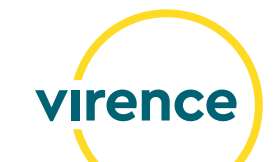

# **Closing Reminders**

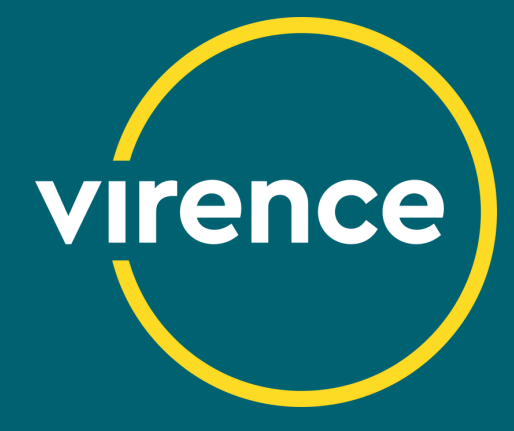

## **QSS Order & Invoice**

# virence

#### **MIPS Options for Individual Clinicians & Groups**

- PI Only (Improvement Activity optional)
- Quality Only (Improvement Activity optional)
- PI & Quality (Improvement Activity optional)

#### **Virence Direct customers**

- Refer to your QSS order for pricing
- Confirm that the QSS order for MIPS was signed and returned. If you are unsure, contact the sales team at <u>Inside.Sales@med.ge.com</u>
- A hold will be placed on your organization's ability to authorize pending return of the QSS order for MIPS.

#### **Final Invoice**

- Individual: Based on the clinicians authorized
- MIPS Group:
  - Fees assessed for the build, configuration, on-demand calculation and submission of the MIPS group
  - Charges are incurred when the MIPS Group is created, regardless of submission by Virence
  - Fees are based on the clinician count *ten days after* the MIPS group is created. This gives members time to configure the group practice with the correct clinicians before the clinician count is calculated for billing.
- Sent Q2 2019

#### **VAR customers**

• Contact your VAR for pricing and billing process

## **Managing Authorization**

- Return the QSS order
- Complete all pre-work prior to authorization
- Validate all clinician information before authorization including: Clinician NPI & TIN Group TIN and clinicians included in the MIPS group practice
- Validate the date range for each performance category
- Review measure selection & results
- Be mindful of program timelines
- Remember authorization is final
- Verify that all clinicians and MIPS groups have been authorized using these indicators: Green checkmarks over performance categories authorized in the MIPS tab Authorized text with date stamp in the 'Provider List'
  - Submission confirmation

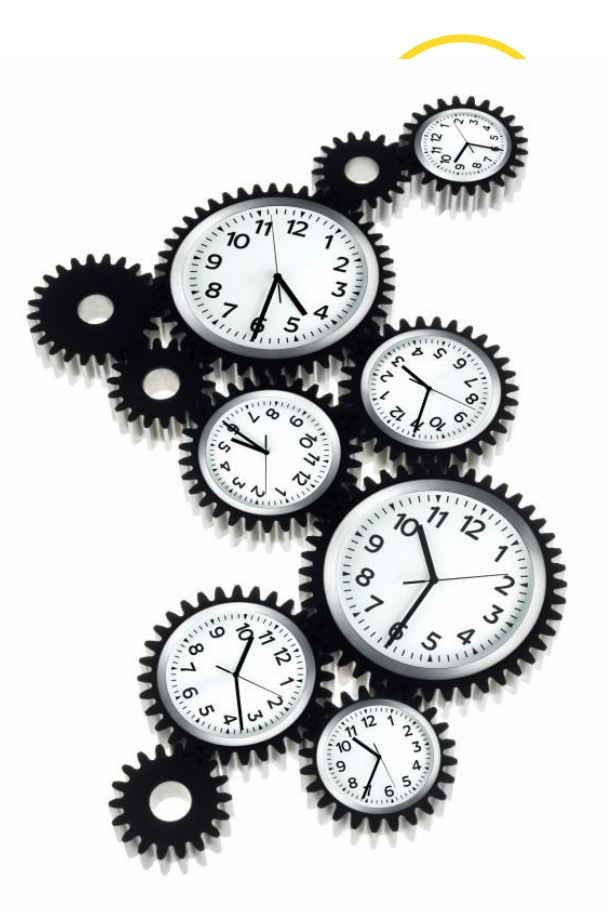

#### Authorization: January 25th<sup>th</sup> – March 15<sup>th</sup>, 2019

# **Quality Reporting Resources**

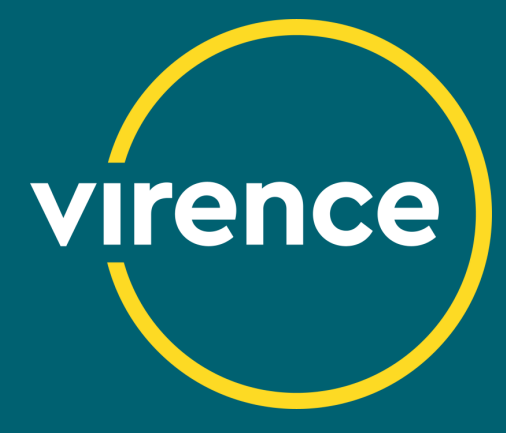

# **Clinical Quality Reporting**

#### CQR User Manual

Information for navigating CQR

## Quality Reporting Guide

• Guidance for the measures

#### Quality Reporting Community

- Central hub for quality reporting
- Documentation
- Webinars

#### **Community Chatter Groups**

- Announcements
- Q&A posts

### CQR Login Screen announcements

#### **Clinical Support Teams**

• 888-436-8491 (Option 2, Option 3)

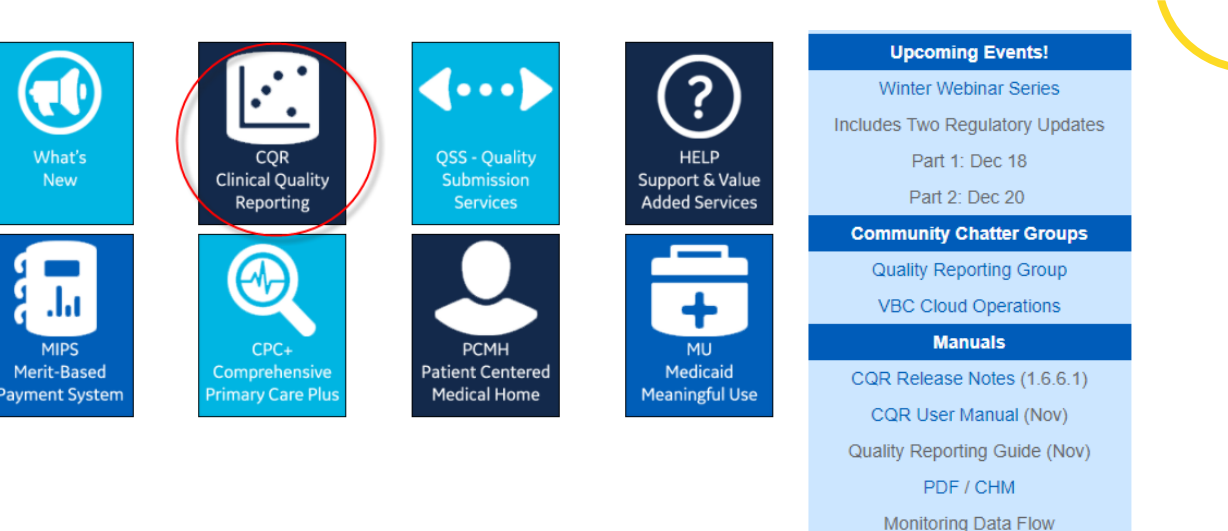

#### %) Clinical Quality Reporting Announcement (December 12) Sign In - Re-processing of data is complete for measures: CMS164, 135, 144, 145, and 347 lorna.eades1 - Auto-calculations did not occur this past weekend. They are expected again this weekend (by December 17th) CQR v1.6.6.1 Released (December 5) Sign In - Medication allergy Rxnorm change impacting CMS135, 144, 145, and 347 I forgot my password - Provider NPI update fix - Refer to release notes for details - Or -CQR v1.6.6 Released (November 28) Single Sign On - Refresh browser cache to ensure all changes take effect Secure sign on for VBC Analytics users - CMS122 and CMS165 2019 versions now available - CMS166 v7.1 now available for Medicaid customers Create a New Account - CMS164: CCDAs from 2018 were reprocessed to include additional quality codes - 10 fixes included

(Video / Doc)

virence

## **Quality Reporting on the Customer Portal**

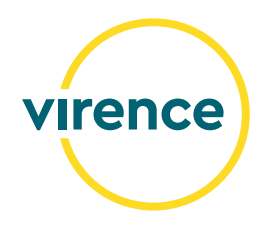

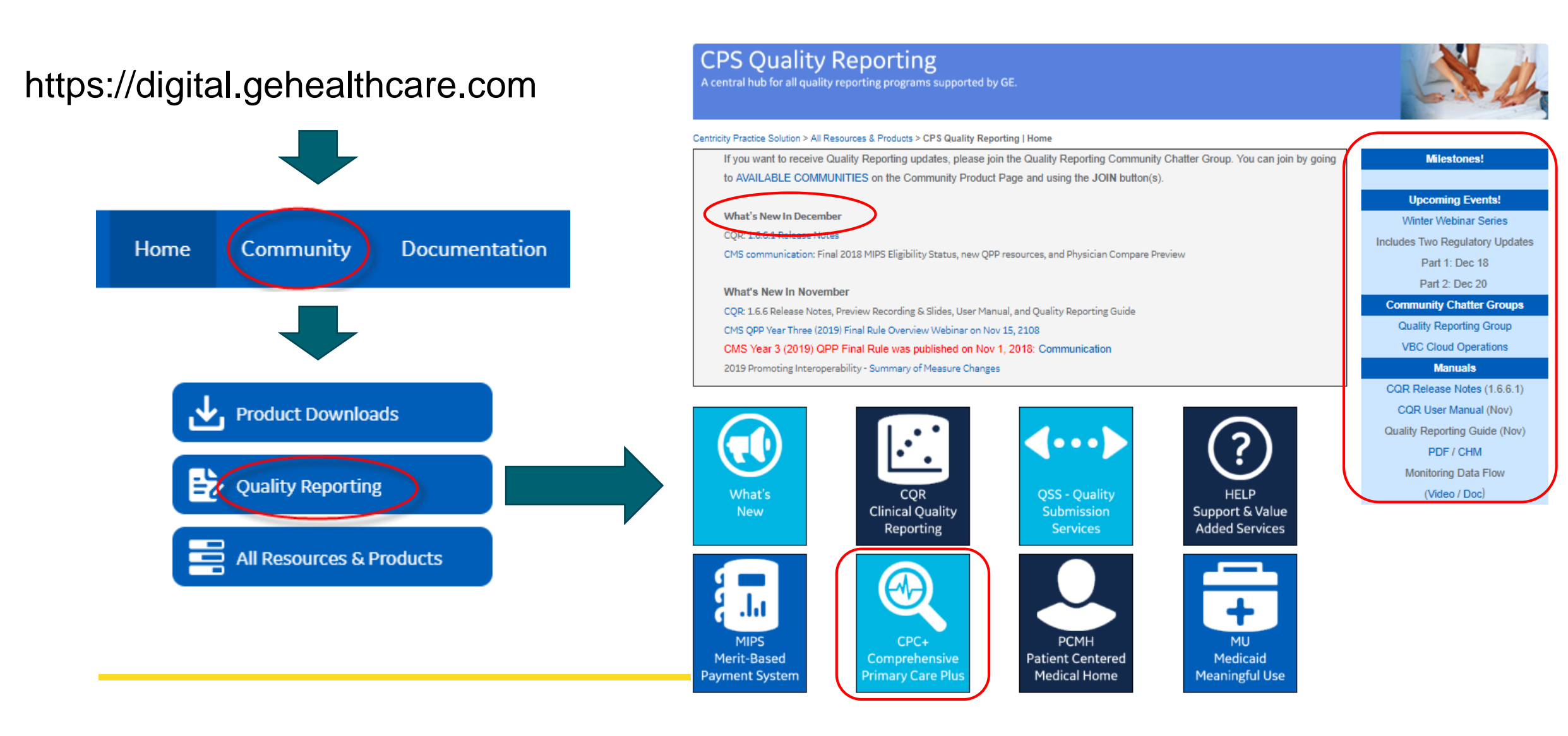

## **Subscribe to Community Chatter Groups**

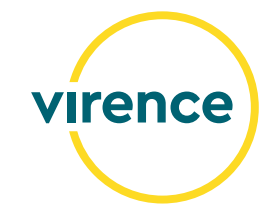

#### Resources

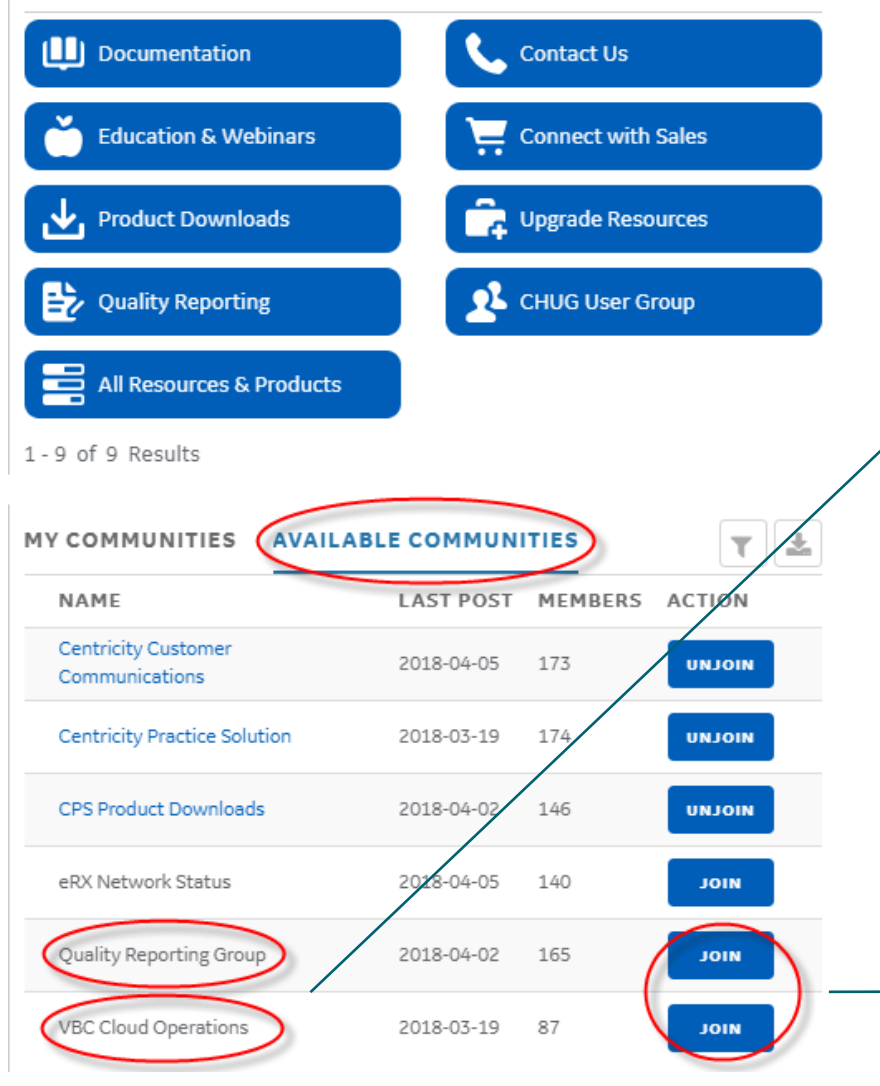

#### **Community Chatter Groups:**

*Quality Reporting Group* for quality reporting updates. Allows for customer questions.

*VBC Cloud Operations* for CQR status, i.e. new release and maintenance down time. Meant for push only communication.

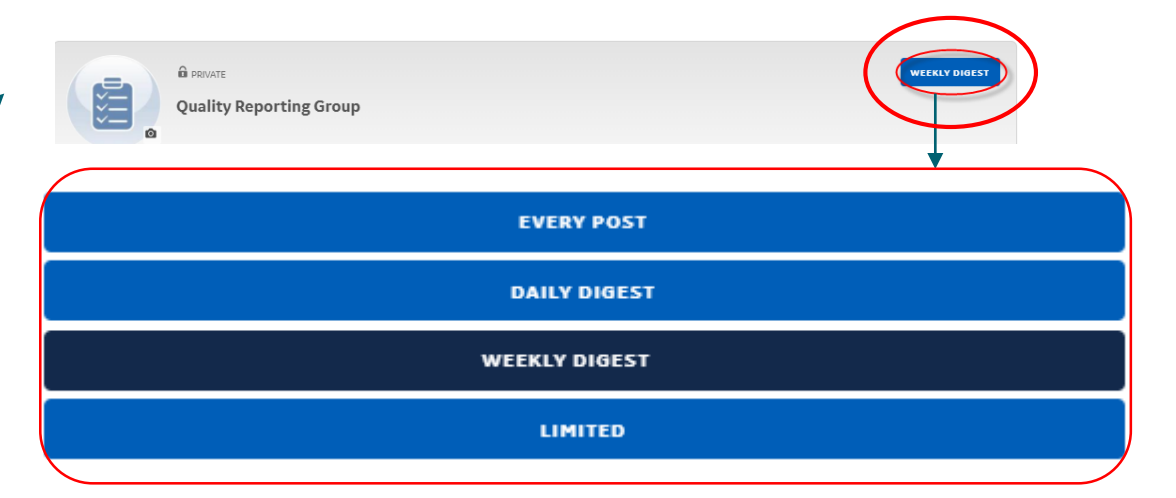

#### **Recent Content**

New 2018 ACI Software Requirement Documentat

Mar 30, 2018, Group: Quality Reporting Group

## **Quality Payment Program (QPP) Support**

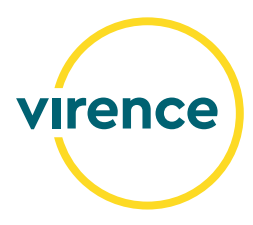

Support: 866-288-8292 QPP Website: <u>QPP Website</u>

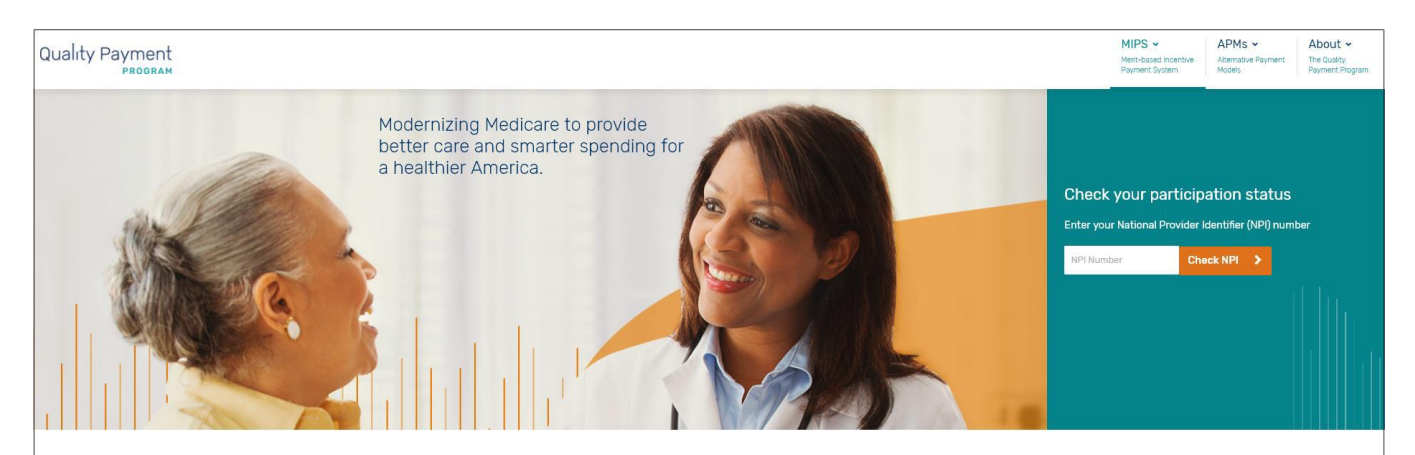

#### What's the Quality Payment Program?

The Quality Payment Program improves Medicare by helping you focus on care quality and the one thing that matters most – making patients healthier.

The Medicare Access and CHIP Reauthorization Act of 2015 (MACRA) ended the Sustainable Growth Rate formula, which threatened clinicians participating in Medicare with potential payment cliffs for 13 years. If you participate in Medicare Part B, you are part of the dedicated team of clinicians who serve more than 55 million of the country's most vulnerable Americans, and the Quality Payment Program will provide new tools and resources to help you give your patients the best possible care. You can choose how you want to anticipate based on your practice size, seecialty location, or patient boulation.

# **Thank You!**

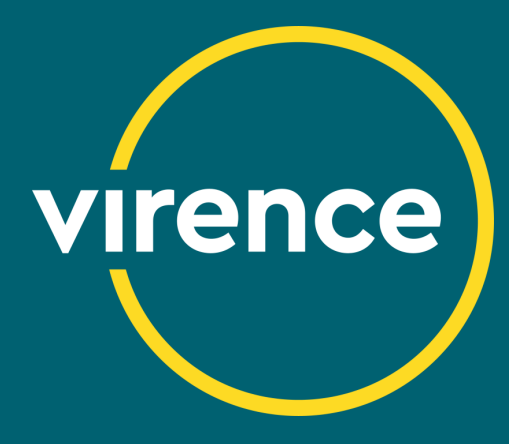